# 日毎株価収集ソフトウェア kabuka\_data\_d\_dl v20160310

## 説明書

### 株式会社

アイティー・サンテック

目 次

| 1. | 概要 ・・・・・・・・・3  |
|----|----------------|
| 2. | インストール・・・・・3   |
| 3. | 起動 ・・・・・・・・・4  |
| 4. | 日毎株価の収集・・・・・・4 |
| 5. | アンインストール・・・・5  |
| 6. | 購入・・・・・・・・・5   |
| 7. | 注意事項・・・・・・・・5  |

#### 1. 概要

本ソフトウェアは、インターネット上で一般公開されているほぼ全銘柄の株価情報を収集します。

・日毎株価

始值、高值、安值、終值、出来高

収集された日毎株価は、エクセルやメモ帳(notepad.exe)で読み込むことができる csv ファイルに 格納します。

1983年~最新取引日の日毎株価を収集することができます。

保有銘柄や注目銘柄の分析、銘柄のスクリーニング等にご利用ください。

本ソフトウェアの操作方法について、以下説明します。

2. インストール

日毎株価取得ソフトウェア(kabuka\_data\_d\_dl)は、次のURLよりダウンロードしてください。 まず、試使用版(サンプル版)をダウンロードして、動作を確認してください。

http://www.it-suntec.co.jp/kabu/hp/product/

入手された日毎株価取得ソフトウェアのファイル(kabuka\_data\_d\_dl.zip)は、zip 形式で圧縮され たファイルです。zip 形式のファイルの解凍につきましては次のURLなどを参考にしてください。

窓の杜・圧縮ファイルの解凍方法

http://www.forest.impress.co.jp/info/knowledge/2-4-2xp.html

ファイル(kabuka\_data\_d\_dl.zip)を解凍すると、フォルダ(kabuka\_data\_d\_dl)が得られます。 これで、インストールは完了です。 3. 起動

"kabuka\_data\_d\_dl¥kabuka\_data\_d\_dl.exe"ファイルをクリックして起動してください。

#### 4. 日毎株価の収集

以下の手順で日毎株価を収集してく ださい。

(1) 収集対象日付け指定

収集対象日付、または、年、月を指 定してくあださい。

指定方法は次の2つの方法がありま す。

①日付指定

収集したい日付を指定してください。

②年月指定

収集したい年、月を指定してください。指定した月の取引日すべての日毎株価が収集されます。 月の指定を"all"にすると、指定した年におけるすべての取引日の日毎株価が収集されます。

(2) 収集開始

株価の収集を開始するには、パソコンがインターネットに接続されていることを確認してから、「収 集開始」ボタンをクリックしてください。

取引日当日の日毎株価は、17時移行に収集してください。時間帯によっては、その日の取引日は収集 されない場合があります。その場合は、時間がたってから再度収集してください。

(3) データ確認

株価の収集が完了しましたら、「データ確認」ボタンをクリックして、収集されたデータを確認して ください。

<日毎株価ファイルパス>

 $kabuka\_data\_d\_dl\$kabuka\$data\_d\$yyyy\$yyymmdd.csv$ 

ファイルパスの yyyy は年です。

ファイル名の yyyymmdd は取引日です。

例:2016年3月10日の日毎株価ファイル:

kabuka\_data\_d\_dl¥kabuka¥data\_d¥2016¥20160310.csv

|                  | ろ しう                                    | ニム波辺                                | はいて                                        |
|------------------|-----------------------------------------|-------------------------------------|--------------------------------------------|
| <del></del>      | ر د.                                    | -> U <u>H</u> 82                    | LEC V                                      |
| - 2016 ▼ 年       | 03 💌                                    | 月 107 日                             | <b>▼</b>   日                               |
|                  |                                         | 10 10 1                             |                                            |
| 12010 <b>1</b> 7 | 100                                     | 14                                  |                                            |
|                  |                                         |                                     |                                            |
|                  | 定<br>2016 <b>、</b> 年<br>2016 <b>、</b> 年 | 定<br>2016 ▼ 年 03 ▼<br>2016 ▼ 年 03 ▼ | 定<br>2016 ▼ 年 03 ▼ 月 07<br>2016 ▼ 年 03 ▼ 月 |

<ファイルの内容>

- 1 行目 1 列目:日付
  - 2列目:データ行数
  - 3~7列目:

#### 2行目以降

1 列目: 銘柄コード NO 2 列目: 市場名 3 列目: 銘柄 4 列目: 始値 5 列目: 高値 6 列目: 安値 7 列目: 終値 8 列目: 出来高

5. アンインストール (本ソフトウェアの削除)

本ソフトウェアは、フォルダ(kabuka\_data\_d\_dl)以外への書込みはありません。ダウンロード した圧縮ファイルと解凍して作成されたフォルダ(kabuka\_data\_d\_dl)を削除することにより、完全 に削除されます。

6. 購入

試使用版では、収集対象日指定のみとなっており、取引日毎の収集ができます。 有料版では、過去の日毎株価を1ケ月毎、または、1年毎にまとめて収集することができます。

有料版は、次の URL より購入申込を行って、ユーザ ID、パスワードを取得してください。

http://www.it-suntec.co.jp/kabu/hp/product/index.html

取得したユーザ ID、パスワードを記入して"登録"をクリックしてください。試使用版の表示がな くなり、過去の日毎株価を1ケ月毎、または、1年毎にまとめて収集することができるようになります。

ユーザ ID、パスワードは購入者のみが使用できるものです。購入者以外の利用や再配布は行わないでください。

7. 注意事項

本ソフトウェアのご使用にあたっては、以下の事項を承諾したものとみなしますので、ご了承ください。

●免責事項

提供しているソフトウェア、及び、サービス、取得された株価については、その内容を保証している ものではありません。

これらのソフトウェア、および、サービス、取得された株価の利用により発生した損失、損害や、サ

ービスの停止、欠陥などにより発生したいかなる損失、損害についても、㈱アイティー・サンテックは 一切の責任を負いません。使用者の責任で、ご利用ください。

●著作権

(㈱アイティー・サンテックより提供しているソフトウェアの著作権は、(㈱アイティー・サンテック に帰属しており、著作権法により保護されています。

<お問合せ先>

株式会社 アイティー・サンテック

http://www.it-suntec.co.jp/kabu/hp/contact/contact.html

<製造・販売>

株式会社 アイティー・サンテック

ホームページ:<u>http://www.it-suntec.co.jp/</u>